## Microsoft Edge のキャッシュクリア方法

(1) Microsoft Edge のウィンドウ右上の「×」の下にある『…』から「設定」をクリックします。

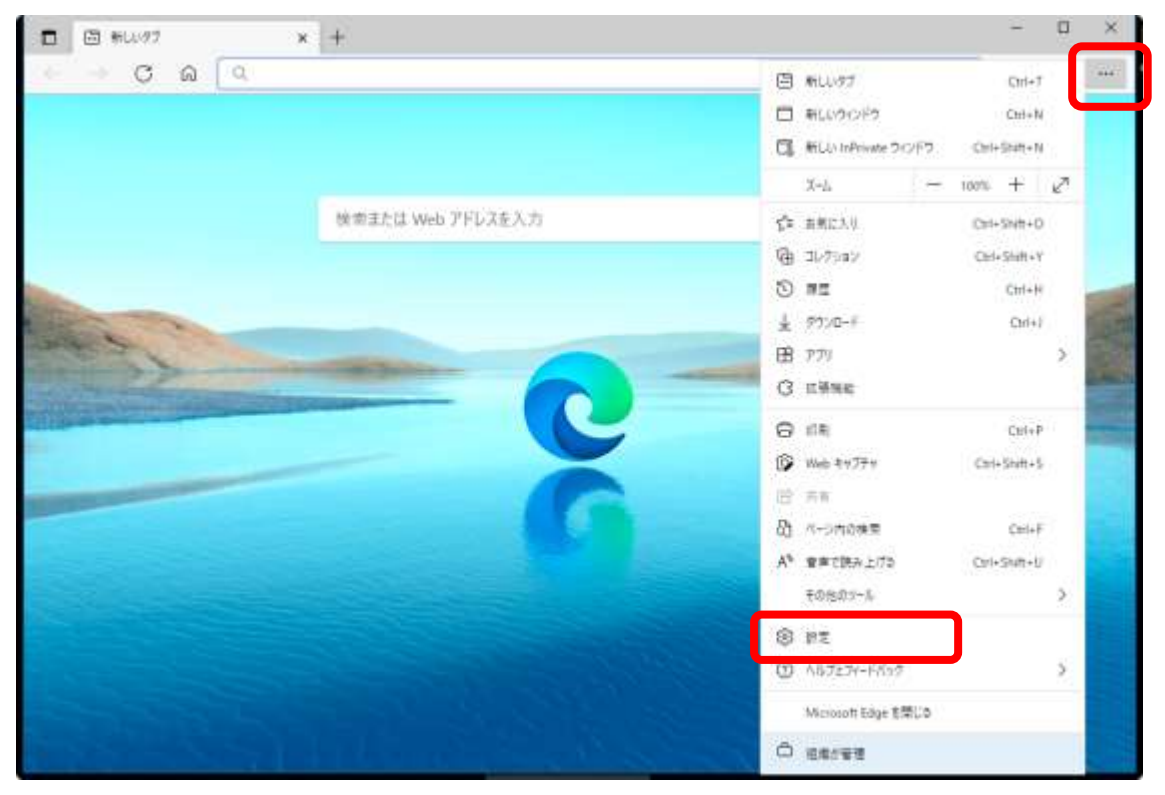

(2) 左側メニューの「プライバシー、検索、サービス」をクリックし、表示された画面の「閲覧
 データをクリア」にある『クリアするデータを選択』ボタンをクリックします。

| ) @ Pπ × +                                                                                                    |                                                                                                    |            | -             |             |    |
|----------------------------------------------------------------------------------------------------|----------------------------------------------------------------------------------------------------|------------|---------------|-------------|----|
| E 🕂 🔿 🙆 🖉 Edge   edge//vet                                                                                                    | tings/privacy                                                                                                    | 10         | ţ,            |             | 14 |
|                                                                                                    | ◎ お思いのブラウザーは接角によって安保されています                                                                                                    |            |               |             |    |
| <b>設定</b><br>Q 股2010年<br>@ 707741&                                                                                                    | <ul> <li>飲産</li> <li>またでのサイトから述られるとラッカーガ大部分をプロックします</li> <li>コンテンツと広告のパージナル研究が発見小商に加えられる場合があります</li> <li>サイトの一部が開始にない可能性があります</li> <li>現れの有客なトラッカーをプロックします</li> </ul> |            |               |             |    |
| <ul> <li>① フライバシー、株面、サービス</li> <li>→ 升数</li> <li>□ (スタート)、ホーム、および(新規) タブ</li> <li>◎ 井耳、コビーにたいけけび</li> <li>〇 日耳、コビーにたいけけび</li> <li>〇 日耳のブラウザー</li> </ul> | プロックされたトラッカー<br>ユーザーの改計がプロックされていまナイトを共会する<br>例外<br>銀行したサイトですべてのトラッカーを許可する<br>いっPrivate で開発するとさは、次に「販売」な追訳防止を使用する                                                      |            |               | 2<br>2<br>2 |    |
| <ul> <li>▲ ダウンロード</li> <li>※ ファミリー セーフティ</li> <li>森 吉振</li> <li>ロ フリンター</li> <li>ロ システム</li> <li>② 脱気のりセット</li> </ul>                                   | <b>閲覧データをクリア</b><br>これには、原語、バスワード、Cookee などが含まれます。このプロファイルのデータのみが*<br>今すく閲覧データをクリア                                                                                    | (1831)27.2 | - <u>90</u> 2 | e<br>H      |    |
| ☆ アクセンビリティ                                                                                                    | フラウザーを閉じるたびにクリアするアータを選択する                                                                                                    |            |               | 2           |    |

(3) 時間の範囲で「すべての期間」を選択し、「Cookie およびその他のサイトデータ」と「キャッシュされた画像とファイル」のみにチェックをして、『今すぐクリア』ボタンをクリックします。

| すべての期間                                                          | $\sim$          |
|-----------------------------------------------------------------|-----------------|
| 閲覧の履歴     217 個の項目。アドレス バーにオート:                                 | コンプリートが含まれています。 |
| ダウンロードの履歴<br>6個の項目                                              |                 |
| Cookie およびその他のサイトうなし                                            | ř-9             |
| キャッシュされた画像とファイル<br>37.2 MRを解放します。一部のサイト<br>37.3 スパアイシュラボルはパナリナナ | では、 欠回のアクセス時に読  |

(4) Microsoft Edgeのウィンドウを全て「×」で閉じてください。